## CCC° Ouick Estimate: Ouick Valuation

#### Introduction

CCC° Ouick Estimate allows claimants to capture and submit to their insurance carrier photos, video, and/or a 3D image of vehicle damage. In turn, a carrier's desk appraiser can analyze this media and complete an estimate.

If, however, the carrier also subscribes to CCC's Smart Total Loss<sup>™</sup> service, this service analyzes the Quick Estimate photos upon submission; if the service predicts the vehicle is a total loss, the claimant is immediately asked to complete the Quick Valuation workflow, which allows them to use the CCC° Quick Estimate native app or HTML5 web app to capture additional vehicle condition photos, review their vehicle's equipment and features, and input their vehicle's mileage. This data is then sent to the carrier for review.

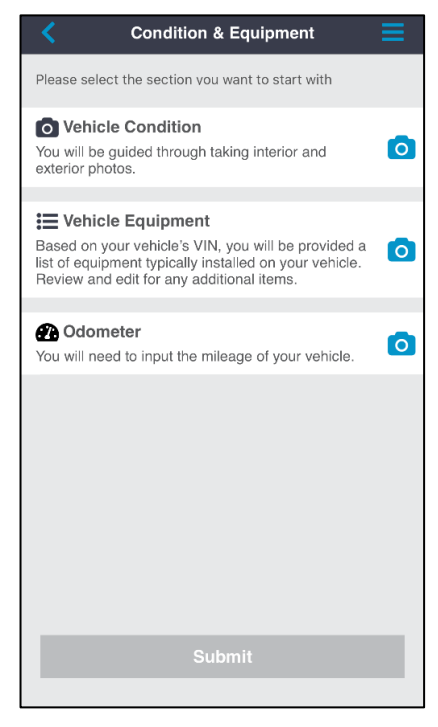

This job aid documents the Quick Valuation workflow for claimants.

**Note:** The instructions included in this document apply to **both** the CCC<sup>®</sup> Quick Estimate native app and CCC° Quick Estimate HTML5 web application.

For information on the Quick Estimate primary workflow, please consult the appropriate CCC° Quick Estimate job aid – Mobile application (native app) or HTML5 Web Application.

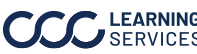

# CCC® Quick Estimate: Quick Valuation, Continued

| Device &<br>Browser<br>Requirement | To use the CCC <sup>®</sup> Quick Estimate HTML5 web ap browser <b>requirements</b> must be met:                                                                                                    | plication, the following device &                                                                                                    |  |
|------------------------------------|----------------------------------------------------------------------------------------------------|----------------------------------------------------------------------------------------------------|--|
| Kequitement                        | <b>Android</b> devices with Chrome version 53 or higher are fully compatible.                                                                                                    |                                                                                                    |  |
|                                    | <b>iPhone</b> users must be on iOS 11 or above to use supported for iOS 11.3 and above; other users n when prompted. Additionally, iOS users must u                                                                        | the web app. VIN scan is<br>nust manually enter their VIN<br>se the Safari web browser.                                                                                                    |  |
| Condition &<br>Equipment           | If CCC's Smart Total Loss service suspects the                                                                                                    | claimant's vehicle is a <b>total loss</b> :                                                                                                    |  |
| Menu Screen                        | If the claimant <b>closed CCC° Quick Estimate</b> prior to photo upload completion<br>and notifications are enabled on the mobile device:                                                                                  |                                                                                                    |  |
|                                    | <b>Native App:</b> The claimant will receive t<br>Photos Required". The claimant re-ope<br>the Quick Valuation workflow. ( <i>Continu</i>                                                                                  | he notification: "Additional<br>ns CCC° Quick Estimate to begin<br>e to page 3)                                                                                                    |  |
|                                    | <b>HTML5 web application:</b> The claimant requested method of communication (<br>Required". The claimant re-opens CCC <sup>®</sup><br>Quick Valuation workflow. ( <i>Continue to</i>                                      | will be notified via their<br>text or email): "Additional Photos<br>° Quick Estimate to begin the<br>page 3)                                                                                                    |  |
|                                    | If the claimant <b>kept CCC<sup>°</sup> Quick Estimate open</b> after submitting their vehicle<br>damage media:<br>The claimant will receive the following message on the Quick Estimate<br><b>Summary Screen</b> (right): |                                                                                                    |  |
|                                    |                                                                                                    |                                                                                                    |  |
|                                    | "Your photos have been submitted and<br>reviewed. Additional photos and<br>information about your vehicle are required<br>to complete your claim. If you have any<br>questions, please contact your<br>representative."    | Summary   Sep 25 I Vehicle Condition & Equipment   Additional Photos and Information Required   Your Photos have been submitted and reviewed.   Additional photos and information about your vehicle are required to complete your claim.   If you have any questions please contact your |  |
|                                    | Select the blue <b>Continue</b> button to begin the Quick Valuation workflow. (Continue to page 3)                                                                                                    | Continue                                                                                                    |  |

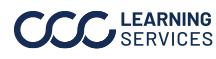

## CCC® Ouick Estimate: Ouick Valuation, Continued

**Condition &** The Condition & Equipment menu screen **Condition & Equipment** opens. The user **must** complete each of Equipment Menu Screen, the three sections listed on the menu continued screen before the Submit button is **O** Vehicle Condition enabled, i.e. all sections are mandatory. exterior photos. The sections can be completed in **any** order. E Vehicle Equipment Odometer Note: The user can select the **blue tribar menu icon** in the upper right corner at any time during the process to view their adjuster's available contact information.

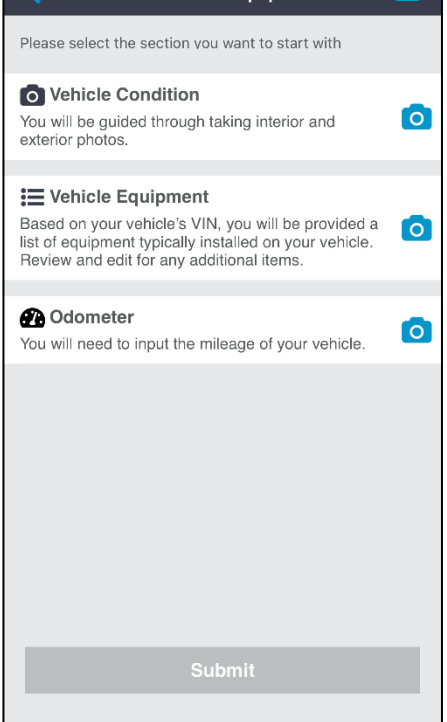

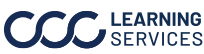

**Help Overlay** Screens

The help overlay screen opens. This overlay instructs the user to remove seat covers, steering wheel covers, floor mats, and any personal items prior to capturing their additional vehicle photos.

If the user swipes left on the first overlay screen, a second help screen appears.

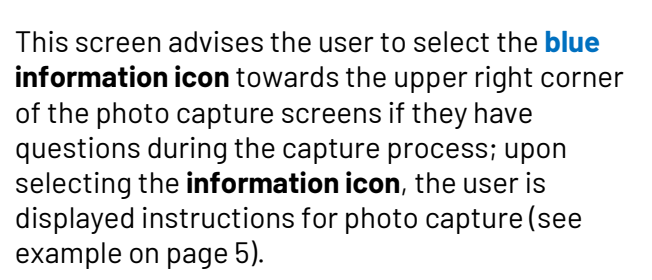

Select the blue **Next** button at the bottom of either overlay screen to dismiss the overlay and begin the Quick Valuation photo capture and information entry process.

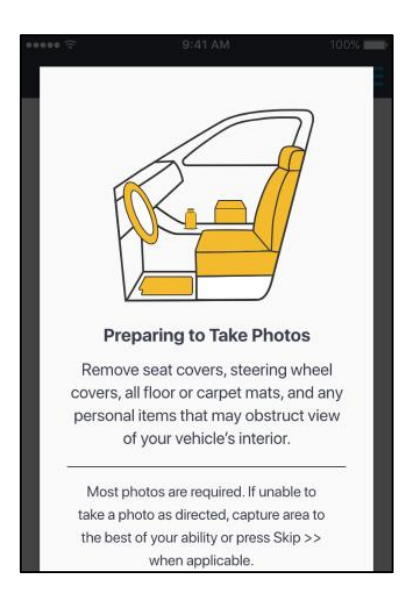

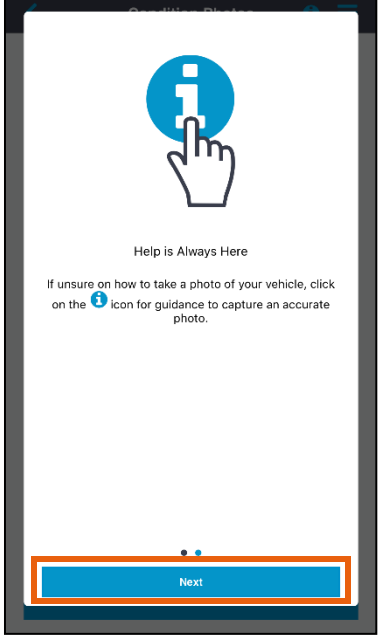

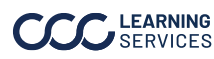

Vehicle Condition Photos

While the user can complete the three sections listed on the Condition & Equipment menu screen in any order, this job aid details them in this order: 1) Vehicle Condition Photos, 2) Vehicle Equipment, and 3) Odometer.

The Condition Photos screen opens after the user selects the Vehicle Condition option and dismisses the help overlay (again, assuming the claimant is completing the sections in the order they're listed).

While carriers can configure the required vehicle condition photos, i.e. choose which photos must be captured by the claimant, the default required photos are:

| <                               | Condition Photos         | (      | ≡ |
|---------------------------------|--------------------------|--------|---|
| Please select the               | section you want to star | t with |   |
| Exterior<br>0 of 10             |                          |        | 0 |
| Passenger Sid                   | le                       |        | 0 |
| Driver side                     |                          |        | 0 |
| Interior<br>0 of 7              |                          |        | 0 |
| Additional Pho<br>Maximum of 10 | otos (Optional)          |        | 0 |
|                                 |                          |        |   |
|                                 |                          |        |   |
|                                 |                          |        |   |
|                                 |                          |        |   |
| _                               |                          |        |   |
|                                 | Done                     |        |   |

| Exterior                       | Passenger<br>Side      | Driver Side            | Interior              | Additional |
|--------------------------------|------------------------|------------------------|-----------------------|------------|
| Front                          | Front Seat             | Front Seat             | Steering Wheel        | Max of 10  |
| Engine                         | Front Floor            | Front Floor            | Radio/Heat/AC         |            |
| Roof                           | Front Door<br>Interior | Front Door<br>Interior | Center Console        |            |
| Driver Side –<br>Front Tire    | Rear Seat              | Rear Seat              | Windshield            |            |
| Driver Side –<br>Rear Tire     | Rear Floor             | Rear Floor             | Oil Change<br>Sticker |            |
| Rear                           | Rear Door<br>Interior  | Rear Door<br>Interior  | Dashboard             |            |
| Trunk Lid                      |                        |                        | Headliner             |            |
| License Plate                  |                        |                        | Third Row<br>Seats*   |            |
| Passenger Side<br>– Rear Tire  |                        |                        | Third Row<br>Floor*   |            |
| Passenger Side<br>– Front Tire |                        |                        |                       |            |

\*Before capturing Interior photos, the user is asked via a popup box whether their vehicle has a third row of seats; if they answer in the affirmative, two additional photos are required.

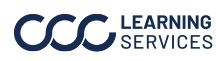

Vehicle Condition Photos, cont.

The user selects a section heading on the Condition Photos screen (see previous page for image) to begin capturing photos.

Instructions are provided for each photo to be captured. If, for example, the user selects the Exterior section heading, the

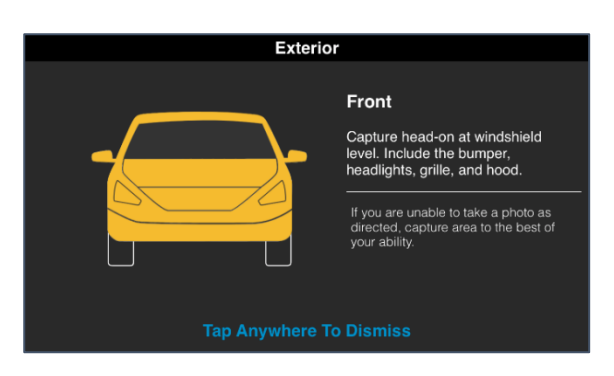

Exterior > Front overlay (above) instructs them to "capture head-on at windshield level. Include the bumper, headlights, grille, and hood." The area of the vehicle to be captured is highlighted in yellow.

Select the instructional screen to dismiss it.

Upon dismissing the instructional screen, the Take Photos screen opens. Positions the phone/camera as directed and select the **blue circle button** to capture the photo.

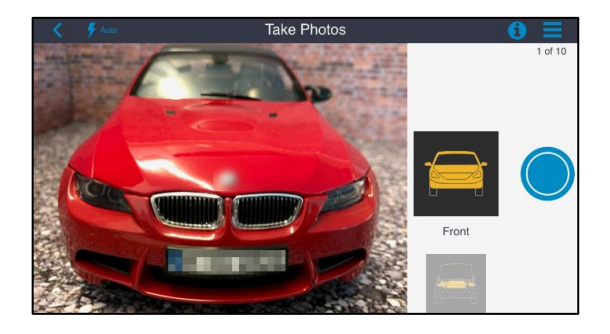

Upon capturing a photo, the user is asked whether they'd like to Retake or Use Photo. Select the appropriate button to proceed. If they select **Retake**, retake that photo. If they select Use Photo, they advance in the sequence and are shown the instructions for the next required photo.

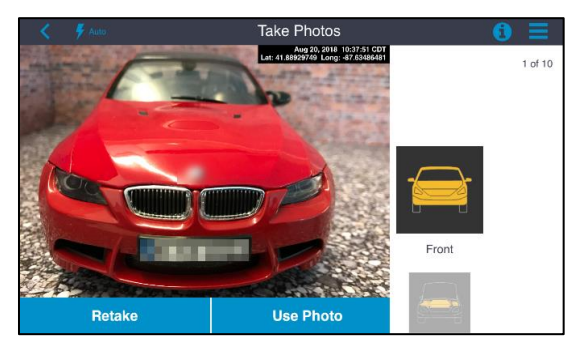

Repeat these steps for each photo in each of the **Condition Photos** sections.

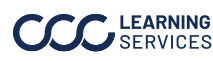

## CCC° Quick Estimate: Quick Valuation, Continued

| Vehicle<br>Condition<br>Photos, cont. | Once each of the <b>required</b><br>a section, a review screen<br>on a thumbnail to <b>retake</b> t | I photos are captured in<br>appears (right). Select<br>hat photo.            | Capture head-on at windshield level. Include the<br>bumper, headlights, grille, and hood.                                                                                                    |     |
|---------------------------------------|----------------------------------------------------------------------------------------------------|------------------------------------------------------------------------------|----------------------------------------------------------------------------------------------------|-----|
|                                       | If desired, enter comment<br>towards the bottom of the                                              | ts in the <b>Comments</b> field<br>e screen.                                 | Engine<br>With the front hood open, capture as much of<br>the engine as possible.<br>To open hood:<br>1. Puil the hood release located around the driver<br>seat area<br>2. Feel for the second latch located under the | 6   |
|                                       | Select the <b>Save</b> button to<br>Photos menu screen (belo                                        | return to the Condition<br>w).                                               | Roof<br>Capture the top of the vehicle's exterior. Fill the<br>frame to capture any dents or fading.                                                                                                    |     |
|                                       | A <b>blue check</b> icon indicate<br>photos for that section ha                                     | es that <b>all required</b><br>we been captured. In                          | Driver Side - Front Tire<br>Capture the entire front tire on the driver side.                                                                                                    | 8   |
|                                       | the example, the Passeng complete.                                                                  | ne example, the Passenger Side section is omplete.                           |                                                                                                    |     |
|                                       |                                                                                                    |                                                                              | Rear<br>Capture the rear of the vehicle head-on at<br>windshield level. Include the bumper, brake<br>lights, trunk, and license plate.                                                                                  | 9   |
|                                       |                                                                                                    |                                                                              | Trunk Lid<br>Capture the lid with the trunk closed. Include any<br>dents or fading                                                                                                    | 9   |
|                                       | Condition Photos i E                                                                                |                                                                              | License Plate<br>Capture the full license plate number.                                                                                                    |     |
|                                       | Exterior<br>of 10<br>Passenger Side                                                                 | -                                                                            | Passenger Side - Rear Tire<br>Capture the entire rear tire on the<br>passenger side.                                                                                                    | 0   |
|                                       | Bore V<br>Driver side Offe                                                                          | The user <b>must</b> now                                                     | Passenger Side - Front Tire<br>Capture the entire front tire on the<br>passenger side.                                                                                                    |     |
|                                       | Interior   O     0 of 7   O     Additional Photos (Optional)   O                                    | complete the remaining sections.                                             | Comments                                                                                                    |     |
|                                       |                                                                                                    | As mentioned earlier,<br>when the user<br>selects on the                     | Save                                                                                                    |     |
|                                       |                                                                                                    | Interior section<br>heading, a <b>popup</b> windo<br>whether the vehicle has | ow appears and asks<br>s a third row of seats. If                                                                                                    | Yes |
|                                       | Done                                                                                                |                                                                              | niotos are required.                                                                                                    |     |

Once the user completes the four required sections, the **Done** button is enabled, i.e. turns blue. Select the Done button to return to the Condition & Equipment menu screen.

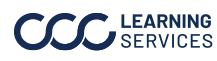

#### Vehicle Equipment

Once the Done button is selected on the Condition Photos menu screen, the Condition & Equipment screen opens (right). A check icon indicates a section is **complete**. In this example, we see the user has completed the Vehicle Condition section and must now complete the remaining two sections-Vehicle Equipment and Odometer.

| Review E                                                                                                    | quipment                                                                                                    | Ξ              |
|----------------------------------------------------------------------------------------------------|----------------------------------------------------------------------------------------------------|----------------|
| Below is equipment typical<br>Review and edit for any ad<br>items selected but not pres                                                                       | ly installed on your ve<br>ditional items or remo<br>ent on your vehicle.                                                     | ehicle.<br>ove |
| TRANSMISSION                                                                                                    |                                                                                                    | Edit           |
| AUTOMATIC TRANSMISSION<br>OVERDRIVE<br>4 WHEEL DRIVE                                                                                                    | N                                                                                                    |                |
| POWER                                                                                                    |                                                                                                    | Edit           |
| POWER STEERING<br>POWER WINDOWS<br>POWER LOCKS<br>POWER MIRRORS<br>POWER DRIVER SEAT<br>POWER PASSENGER SEAT<br>POWER ADJUSTABLE PEDA                         | POWER BRAKES<br>POWER TRUNK/<br>GATE RELE                                                                                     |                |
| DECOR/CONVENIENCE                                                                                                    |                                                                                                    | Edit           |
| ENTERTAINMENT CENTER<br>AIR CONDITIONING<br>CLIMATE CONTROL<br>DUAL AIR CONDITIONING<br>TILT WHEEL<br>CRUISE CONTROL<br>REAR DEFOGGER                         | INTERMITTENT WIPI<br>CONSOLE/STORAGE<br>MEMORY PACKAGE<br>NAVIGATION SYSTEI<br>KEYLESS ENTRY<br>HOME LINK<br>WOOD INTERIOR TR | ERS<br>M       |
| SEATING                                                                                                    |                                                                                                    | Edit           |
| LEATHER SEATS<br>BUCKET SEATS<br>POWER THIRD SEAT<br>HEATED SEATS                                                                                             |                                                                                                    |                |
| RADIO                                                                                                    |                                                                                                    | Edit           |
| AM RADIO<br>FM RADIO<br>STEREO<br>SEARCH/SEEK<br>CD PLAYER<br>STEERING WHEEL TOUCH<br>PREMIUM RADIO                                                           | SATELLITE RADIO<br>CD CHANGER/STACI                                                                                           | KER            |
| WHEELS                                                                                                    |                                                                                                    | Edit           |
| ALUMINUM/ALLOY WHEELS<br>20" OR LARGER WHEELS                                                                                                    |                                                                                                    |                |
| ROOF                                                                                                    |                                                                                                    | Edit           |
| ELECTRIC GLASS ROOF<br>SKYVIEW ROOF                                                                                                    |                                                                                                    |                |
| SAFETY/BRAKES                                                                                                    |                                                                                                    | Edit           |
| ANTI-LOCK BRAKES (4)<br>PARKING SENSORS<br>DRIVERS SIDE AIR BAG<br>PASSENGER AIR BAG<br>4-WHEEL DISC BRAKES<br>FRONT SIDE IMPACT AIR<br>HEAD/CURTAIN AIR BAGS | POSITRACTION<br>COMMUNICATIONS<br>SYSTEM<br>XENON HEADLAMPS<br>ALARM<br>TRACTION CONTRO<br>STABILITY CONTROL                  | S<br>L<br>L    |
| EXTERIOR/PAINT/GLASS                                                                                                    |                                                                                                    | Edit           |
| PRIVACY GLASS<br>DUAL MIRRORS<br>HEATED MIRRORS<br>FOG LAMPS<br>LUGGAGE/ROOF RACK<br>REAR WINDOW WIPER<br>HEADLAMP WASHERS                                    |                                                                                                    |                |
| OTHER - TRUCKS                                                                                                    |                                                                                                    | Edit           |
| TRAILER HITCH<br>TRAILERING PACKAGE<br>CALIFORNIA EMISSIONS                                                                                                   |                                                                                                    |                |
| Do                                                                                                    | one                                                                                                    |                |
|                                                                                                    |                                                                                                    |                |

Note: The Vehicle Equipment section is configurable by carrier and might not be available to all users.

Condition & Equipment Please select the section you want to start with Vehicle Condition You will be guided through taking interior and exterior photos. := Vehicle Equipment Based on your vehicle's VIN, you will be provided a list of equipment typically installed on your vehicle. Review and edit for any additional items. 0 Odometer 0 ou will need to input the mileage of your vehicle

Select the next section heading to advance. Once Vehicle Equipment is selected, the Review Equiment screen (left) opens. This screen lists the **options** the user's vehicle is likely to have. (This data is either pulled from the appropriate buildsheet or from a list of standard options depending on the carrier's preferences.)

Carefully review the options listed. If an option needs to be added or removed, select the blue Edit link in the desired section. (See next page for an example.)

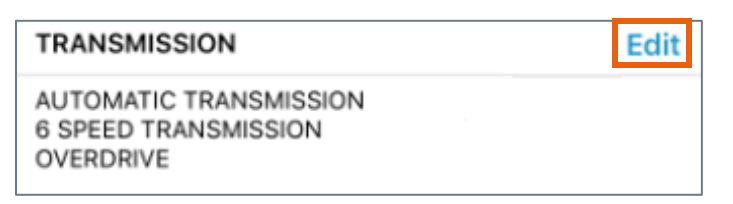

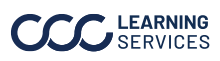

Vehicle Equipment, cont.

Selecting the Edit link in a section on the Review Equipment screen opens another screen from which the user can select and deselect options relevant to the chosen category.

If Edit is selected in the Power section, for example, the **Power** option category screen opens(right).

Use the checkboxes towards the left edge of the screen to select and deselect options.

Selecting **Done** in the upper right corner returns the user to the **Select Options** screen.

Note: To see a concise description of an option, select the appropriate information icon towards the right edge of the option category screen (above right).

POWER LOCKS Door locks that may be controlled automatically by driver and passenger. Look for button devices on armrest of door or on center console.

OK

ED TRUNK CATE DELEA

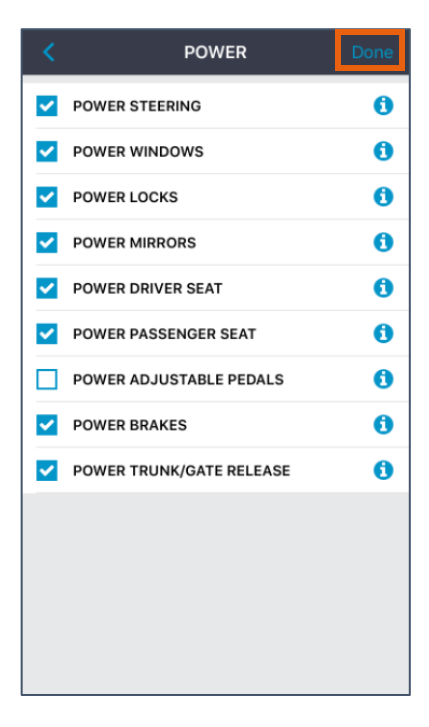

Select **OK** to **dismiss** the description popup.

When **finished editing** the vehicle's options, select the **Done** button at the bottom of the Review Equipment screen (right).

After selecting **Done**, the user returns to the Condition & Equipment menu screen (next page), and a **check icon** appears next to the Vehicle Equipment section heading to indicate it's complete.

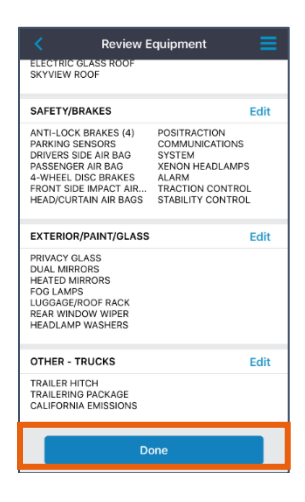

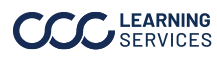

## CCC° Quick Estimate: Quick Valuation, Continued

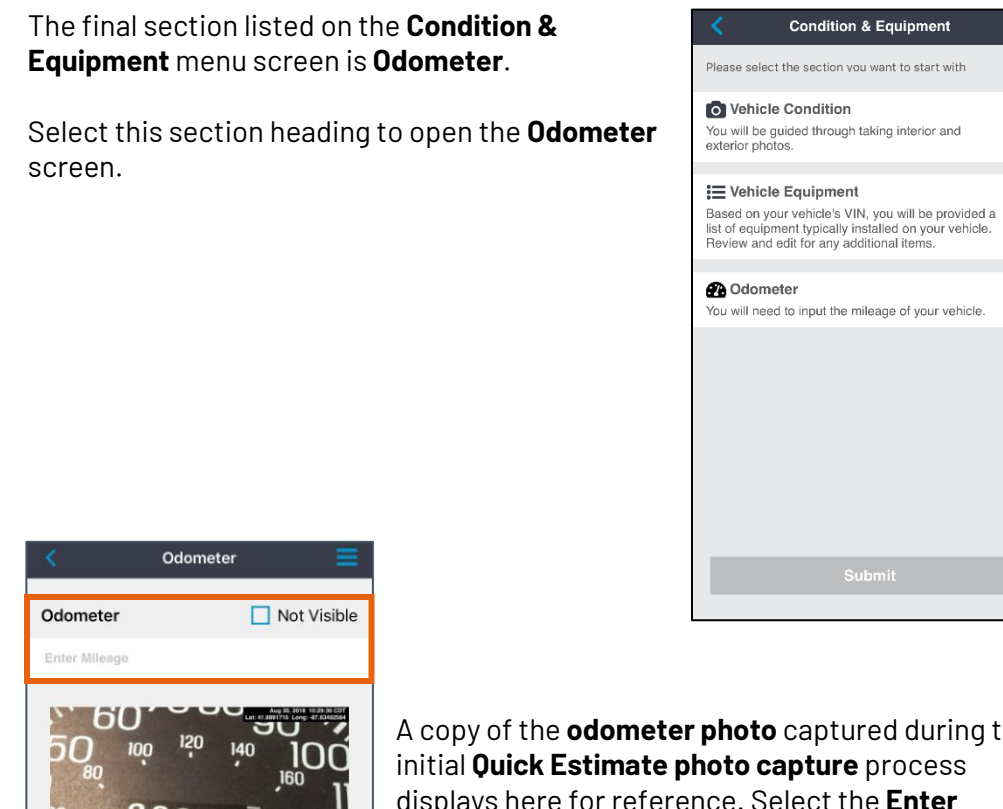

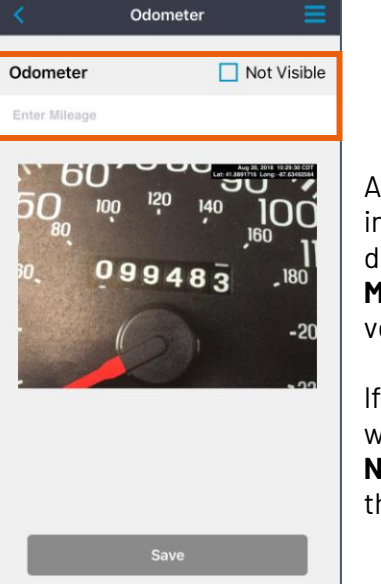

A copy of the **odometer photo** captured during the initial Quick Estimate photo capture process displays here for reference. Select the Enter Mileage field above the photo to type in the vehicle's mileage.

If the odometer is not visible, e.g. if the user was/is unable to turn on their vehicle, select the Not Visible checkbox in the upper right corner of the screen.

The Save button is enabled after the user enters their mileage or selects the checkbox. Select Save to proceed.

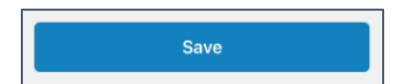

Continued on next page

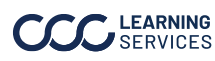

**Odometer** 

Ø

Ø

0

## CCC° Quick Estimate: Quick Valuation, Continued

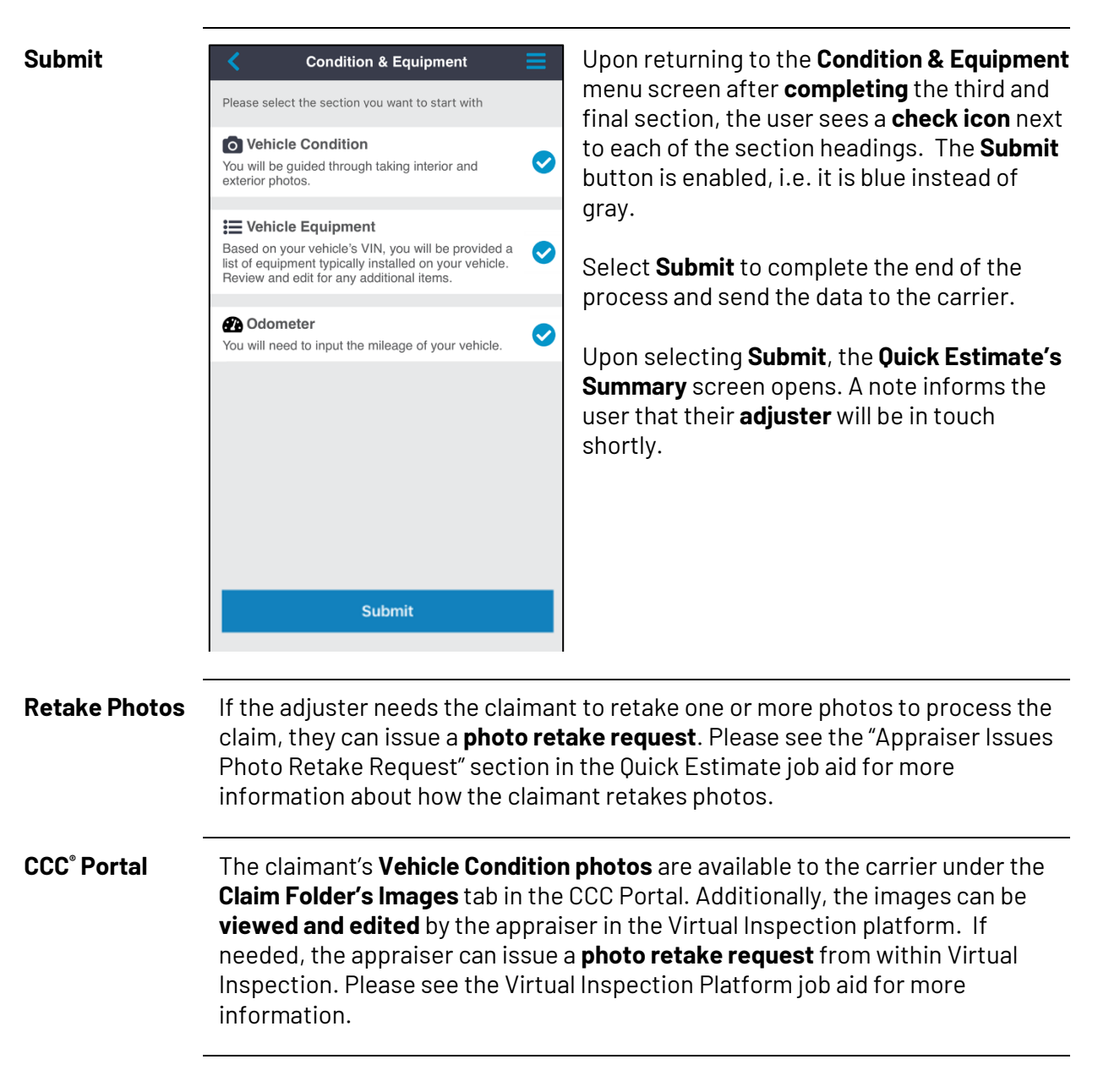

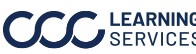